State of Washington 837 Dental Healthcare Claim Companion Guide

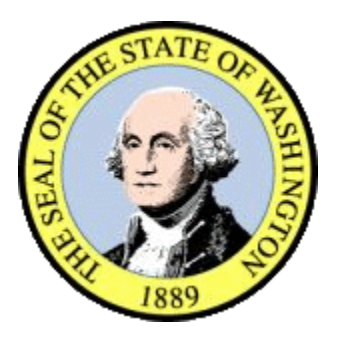

Acentra Health 676A Woodland Square Loop SE Suite 201 Lacey, Washington 98503

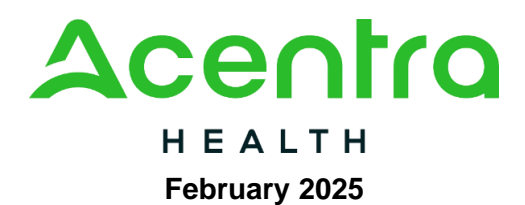

#### WAMMIS-CG-837D-CLAIMS-5010-01-02

#### Disclaimer

This companion guide contains data clarifications derived from specific business rules that apply exclusively to Washington State Medicaid processing for Washington State HCA. The guide also includes useful information about sending and receiving data to and from the Washington State ProviderOne system.

## **Revision History**

Documented revisions are maintained in this document through the Revision History Table shown below. All revisions made to this companion guide after the creation date are noted along with the date, page affected, and reason for the change.

| Revision Level                       | Date       | Page | Description                        | Change Summary |
|--------------------------------------|------------|------|------------------------------------|----------------|
| WAMMIS-CG-<br>837CLAIMS-5010-01-01   | 12/17/10   |      | Initial Document                   |                |
| WAMMIS-CG-837D-<br>CLAIMS-5010-01-01 | 2/15/11    |      | Review comments<br>incorporated    |                |
| WAMMIS-CG-837P-<br>CLAIMS-5010-01-01 | 9/20/2012  |      | Update per ASC X12 recommendations |                |
| WAMMIS-CG-837P-<br>CLAIMS-5010-01-02 | 02/24/2025 |      | Update logos and<br>formatting     |                |

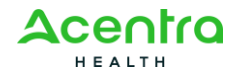

## Contents

| Disc                                      | laimerii                                        |
|-------------------------------------------|-------------------------------------------------|
| Revision                                  | Historyiii                                      |
| 1 Intro                                   | duction5                                        |
| 1.1                                       | Document Purpose                                |
| 1.1.1<br>1.1.2<br><b>1.2</b>              | Relationship to HIPAA Implementation Guides     |
| 2 Tech                                    | nnical Infrastructure and Procedures7           |
| <b>2.1</b><br>2.1.1                       | Technical Environment                           |
| 2.1.2<br>2.1.3<br><b>2.2</b>              | Who to contact for assistance                   |
| <b>2.3</b>                                | Set-up, Directory, and File Naming Convention14 |
| 2.3.2                                     | 2 SFTP Directory Naming Convention              |
| 2.4                                       | Transaction Standards                           |
| 2.4.1<br>2.4.2<br>2.4.3<br>2.4.4<br>2.4.5 | General Information                             |
| 3 Tran                                    | saction Specifications                          |

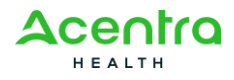

## 1 Introduction

The Administrative Simplification provisions of the Health Insurance Portability and Accountability Act of 1996 (HIPAA, Title II) includes requirements that national standards be established for electronic health care transactions, and national identifiers for providers, health plans, and employers. This requires Washington State Health Care Authority (HCA) to adopt standards to support the electronic exchange of administrative and financial health care transactions between covered entities (health care providers, health plans, and healthcare clearinghouses).

The intent of these standards is to improve the efficiency and effectiveness of the nation's health care system by encouraging widespread use of electronic data interchange standards in health care. The intent of the law is that all electronic transactions for which standards are specified must be conducted according to the standards.

### **1.1 Document Purpose**

Companion Guides are used to clarify the exchange of information on HIPAA transactions between the HCA ProviderOne system and its trading partners. HCA defines trading partners as covered entities that either submit or retrieve HIPAA batch transactions to and from ProviderOne.

This Companion Guide is intended for trading partner use in conjunction with the ASC X12N Implementation Guides listed below. The ASC X12 TR3s that detail the full requirements for all HIPAA mandated transactions are available at <a href="http://store.x12.org/store/">http://store.x12.org/store/</a>

The Standard Implementation Guide for Claim Transaction is:

• Healthcare Claim: Dental (837) 005010X224

HCA has also incorporated all of the approved 837 Dental Addenda listed below.

- Healthcare Claim: Dental (837) 005010X224A1
- Healthcare Claim: Dental (837) 005010X224E1

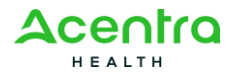

#### 1.1.1 Intended Users

Companion Guides are to be used by members/technical staff of trading partners who are responsible for electronic transaction/file exchanges.

#### 1.1.2 Relationship to HIPAA Implementation Guides

Companion Guides are intended to supplement the HIPAA Implementation Guides for each of the HIPAA transactions. Rules for format, content, and field values can be found in the Implementation Guides. This Companion Guide describes the technical interface environment with HCA, including connectivity requirements and protocols, and electronic interchange procedures. This guide also provides specific information on data elements and the values required for transactions sent to or received from HCA.

Companion Guides are intended to supplement rather than replace the standard Implementation Guide for each transaction set. The information in these documents is not intended to:

- Modify the definition, data condition, or use of any data element or segment in the standard Implementation Guides.
- Add any additional data elements or segments to the defined data set.
- Utilize any code or data values that are not valid in the standard Implementation Guides.
- Change the meaning or intent of any implementation specifications in the standard Implementation Guides.

## 1.2 Transmission Schedule

N/A

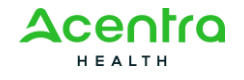

## **2** Technical Infrastructure and Procedures

### 2.1 Technical Environment

#### 2.1.1 Communication Requirements

This section will describe how trading partners can send 837 Transactions to HCA using two methods:

- Secure File Transfer Protocol (SFTP)
- ProviderOne Web Portal

#### 2.1.2 Testing Process

Completion of the testing process must occur prior to submitting electronic transactions in production to ProviderOne. Testing is conducted to ensure the following levels of HIPAA compliance:

- Level 1 Syntactical integrity: Testing of the EDI file for valid segments, segment order, element attributes, testing for numeric values in numeric data elements, validation of X12 or NCPDP syntax, and compliance with X12 and NCPDP rules.
- Level 2 Syntactical requirements: Testing for HIPAA Implementation Guide-specific syntax requirements, such as limits on repeat counts, used and not used qualifiers, codes, elements and segments. It will also include testing for HIPAA required or intra-segment situational data elements, testing for non-medical code sets as laid out in the Implementation Guide, and values and codes noted in the Implementation Guide via an X12 code list or table.

Additional testing may be required in the future to verify any changes made to the ProviderOne system. Changes to the formats may also require additional testing. Assistance is available throughout the testing process.

#### **Trading Partner Testing Procedures**

- 1. ProviderOne companion guides and trading partner enrollment package are available for download via the web at <u>http://hrsa.dshs.wa.gov/hipaa</u>
- 2. The Trading Partner completes the Trading Partner Agreement and submits the signed agreement to HCA.

Submit to: HCA HIPAA EDI Department

PO Box 45562

Olympia, WA 98504-5562

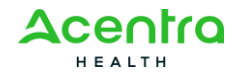

\*\*For Questions call 1-800-562-3022 ext. 16137\*\*

- 3. The trading partner is assigned a Submitter ID, Domain, Logon User ID and password.
- 4. The trading partner submits all HIPAA test files through the ProviderOne web portal or Secure File Transfer Protocol (SFTP).
  - Web Portal URL: <u>https://www.waproviderone.org/edi</u>
  - SFTP URL: sftp://ftp.waproviderone.org/
- 5. The trading partner downloads acknowledgements for the test file from the ProviderOne web portal or SFTP.
- 6. If ProviderOne system generates a positive TA1 and positive 999 acknowledgements, the file is successfully accepted. The trading partner is then approved to send 837 HIPAA files in production.
- 7. If the test file generates a negative TA1 or negative 999 acknowledgments, then the submission is unsuccessful and the file is rejected. The trading partner needs to resolve all the errors reported on the negative TA1 or negative 999 and resubmit the file for test. Trading partners will continue to test in the testing environment until they receive a positive TA1 and positive 999.

#### 2.1.3 Who to contact for assistance

- Email: hipaa-help@hca.wa.gov
  - All emails result in the assignment of a Ticket Number for problem tracking
- Information required for initial email:
  - o Name
  - Phone Number
  - o Email Address
  - 7 digit ProviderOne ID Number
  - o NPI
  - HIPAA File Name
  - Detailed Description of Issue
  - o HIPAA Transaction
- Information required for follow up:
  - Assigned Ticket Number

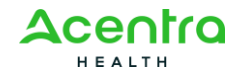

## 2.2 Upload batches via Web Interface

Log into the ProviderOne Portal, select the appropriate security profile and the following options will be viewable to the user:

| Provider One My Inbox                                                                                                    |                                  |                                                                                                    |                                                                                      |                                                                                                    |                                                                                     |                                                            |          |
|----------------------------------------------------------------------------------------------------|----------------------------------|----------------------------------------------------------------------------------------------------|--------------------------------------------------------------------------------------|----------------------------------------------------------------------------------------------------|-------------------------------------------------------------------------------------|------------------------------------------------------------|----------|
| Welcome Nguye                                                                                                    | e <b>n, Chris</b> . You have log | ged-in with EXT Pro                                                                                        | ovider Super User profile                                                            |                                                                                                    |                                                                                     | Links:Select                                               |          |
| Path: Provider<br>ProviderOne Id                                                                                                    | Portal<br>/NPI : 1059700 /       | Name: DSH                                                                                                  | IS DUMMY PROVIDER NUMP                                                               | 3ER                                                                                                    |                                                                                     |                                                            |          |
| Provider Portal:                                                                                                    |                                  |                                                                                                    |                                                                                      |                                                                                                    |                                                                                     |                                                            |          |
| Online Services:                                                                                                    |                                  | Welcome!                                                                                                   |                                                                                      |                                                                                                    |                                                                                     |                                                            | Hide/Max |
| Claims<br>Claim Inquiry<br>Claim Adjustment/Void<br>On-line Claims Entry<br>On-line Batch Claims Submission (837)<br>Resubmit Denied/Voided Claim | Hide/Max                         | The Departn<br>partnerships<br>government<br>make Washin                                                   | nent of Social and<br>with families, con<br>agencies, and the<br>ngton a special pla | Health Services (DSHS) is an<br>munity groups, religious org<br>many thousands of generous<br>ace by taking care of each oth | agency that helps peop<br>anizations, private prov<br>foster parents, neighb<br>er. | vle. We do this in<br>viders, other<br>ors, and citizens w | vho      |
| Client<br>Benefit Inquiry                                                                                                    | Hide/Max                         | $\mathfrak{c}$ The mission of DSHS is to improve the quality of life for individuals and families in need. |                                                                                      |                                                                                                    |                                                                                     |                                                            |          |
| Payments                                                                                                    | Hide/Max                         |                                                                                                    |                                                                                      |                                                                                                    |                                                                                     |                                                            |          |
| View Accounts Receivable Invoice                                                                                                    |                                  | Manage Alerts                                                                                              |                                                                                      |                                                                                                    |                                                                                     |                                                            |          |
| View Capitation Payment                                                                                                    |                                  | My Reminders:                                                                                              | : 1                                                                                  |                                                                                                    |                                                                                     |                                                            | ]        |
| ProviderOne-Generated Invoices                                                                                                    | Hide/Max                         | Filter By:                                                                                                 | ×                                                                                    |                                                                                                    |                                                                                     |                                                            |          |
| View Invoice                                                                                                    |                                  | Read Status:                                                                                               | Go                                                                                   | bij                                                                                                    |                                                                                     |                                                            |          |
| Validate Invoice                                                                                                    |                                  |                                                                                                    | Alert Type                                                                           | Alert Message                                                                                                    | Alert Date                                                                          | Due Date                                                   | Read     |
| Managed Care                                                                                                    | Hide/Max                         |                                                                                                    |                                                                                      | No Records Fo                                                                                                    | ound !                                                                              |                                                            |          |
| View Enrollment Roster<br>View ETRR                                                                                                    |                                  |                                                                                                    |                                                                                      |                                                                                                    |                                                                                     |                                                            |          |
| Prior Authorization<br>On-line Prior Authorization Submission<br>Prior Authorization Inquiry<br>Prior Authorization Adjustment                    | Hide/Max                         |                                                                                                    |                                                                                      |                                                                                                    |                                                                                     |                                                            |          |
| Provider<br>Provider Inquiry<br>Manage Provider Information                                                                                       | Hide/Max                         |                                                                                                    |                                                                                      |                                                                                                    |                                                                                     |                                                            |          |

Scroll down to the HIPAA heading to manage the submission and retrieval of HIPAA transactions.

| Client<br>Benefit Inquiry              | Hide/Max | The mission of DSHS is to | improve the quality of life for | individuals and families i | n need.  | ^    |
|----------------------------------------|----------|---------------------------|---------------------------------|----------------------------|----------|------|
| Payments                               | Hide/Max |                           |                                 |                            |          |      |
| View Payment                           |          | Manage Alerts             |                                 |                            |          |      |
| View Accounts Receivable Invoice       |          |                           |                                 |                            |          |      |
| View Capitation Payment                |          | My Reminders:             |                                 |                            |          |      |
| ProviderOne Constrated Invalues        | Hido/Max | Filter By:                |                                 |                            |          |      |
| View Invoice                           | Thue/wax | Read Status: V Go         |                                 |                            |          |      |
| Validate Invoice                       |          | Alert Type                | Alert Message                   | Alert Date                 | Due Date | Read |
|                                        |          |                           | <b>▲ ▼</b>                      | Δ 🔻                        | ▲ ▼      | ▲ ▼  |
| Managed Care                           | Hide/Max |                           | No Record                       | s Found !                  |          |      |
| View ETDD                              |          |                           |                                 |                            |          |      |
| VIEW LIRK                              |          |                           |                                 |                            |          |      |
| Prior Authorization                    | Hide/Max |                           |                                 |                            |          |      |
| On-line Prior Authorization Submission |          |                           |                                 |                            |          |      |
| Prior Authorization Inquiry            |          |                           |                                 |                            |          |      |
| Prior Authorization Adjustment         |          |                           |                                 |                            |          | =    |
| Provider                               | Hide/Max |                           |                                 |                            |          |      |
| Provider Inquiry                       |          |                           |                                 |                            |          |      |
| Manage Provider Information            |          |                           |                                 |                            |          |      |
| Initiate New Enrollment                |          |                           |                                 |                            |          |      |
| ЫДАА                                   | Hide/May |                           |                                 |                            |          |      |
| Submit HIPAA Batch Transaction         | muenwax  |                           |                                 |                            |          |      |
| Retrieve HIPAA Batch Responses         |          |                           |                                 |                            |          |      |
|                                        |          |                           |                                 |                            |          |      |
| Admin                                  | Hide/Max |                           |                                 |                            |          |      |
| Change Password                        |          |                           |                                 |                            |          |      |
| Maintain Users                         |          |                           |                                 |                            |          |      |
| L                                      |          | 1                         |                                 |                            |          |      |

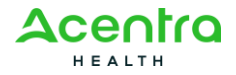

Follow these steps to upload a HIPAA file:

#### Click on the Upload link

| C Mtp://test.providerone.wa.gov/uat/CNSIControlServlet | , D → C × 🧭 Batch Attachement Response ×                                 |                      |                                       |
|--------------------------------------------------------|--------------------------------------------------------------------------|----------------------|---------------------------------------|
| Provider 70 My                                         |                                                                          |                      |                                       |
| Welcome Ng                                             | uyen, Chris . You have logged in with EXT Provider Upload and Download F | illes profile.       | Links: -Select 🔻                      |
| Path: Provider Portal/ Bat                             | ch Attachment Response                                                   |                      |                                       |
|                                                        |                                                                          |                      |                                       |
| Close Upload                                           |                                                                          |                      | · · · · · · · · · · · · · · · · · · · |
| Please click on the Upload button to upload your file. |                                                                          |                      |                                       |
|                                                        |                                                                          |                      |                                       |
|                                                        |                                                                          |                      |                                       |
|                                                        |                                                                          |                      |                                       |
|                                                        |                                                                          |                      |                                       |
|                                                        |                                                                          |                      |                                       |
|                                                        |                                                                          |                      |                                       |
|                                                        |                                                                          |                      |                                       |
|                                                        |                                                                          |                      |                                       |
|                                                        |                                                                          |                      |                                       |
|                                                        |                                                                          |                      |                                       |
|                                                        |                                                                          |                      |                                       |
|                                                        |                                                                          |                      |                                       |
|                                                        |                                                                          |                      |                                       |
|                                                        |                                                                          |                      |                                       |
|                                                        |                                                                          |                      |                                       |
|                                                        |                                                                          |                      |                                       |
|                                                        |                                                                          |                      |                                       |
|                                                        |                                                                          |                      |                                       |
|                                                        |                                                                          |                      |                                       |
|                                                        |                                                                          |                      |                                       |
|                                                        |                                                                          |                      |                                       |
| Page ID: pgBatchAttachmentResponse(Admin)              | Environment: UAT                                                         | ID: waiwebapp05_5090 | Server Time: 08/17/2012 02:57:54 PDT  |
|                                                        |                                                                          |                      |                                       |
|                                                        |                                                                          |                      |                                       |
|                                                        |                                                                          |                      |                                       |

On the file upload page click on the Browse button to attach HIPAA file from local file system. After selecting the file from the local file system, press OK to start the upload.

| Attachment:                            |        |    |  |  |  |  |  |  |
|----------------------------------------|--------|----|--|--|--|--|--|--|
| Please select the file to be uploaded: |        |    |  |  |  |  |  |  |
| <b>C</b> 11                            |        |    |  |  |  |  |  |  |
| Filename:                              | Browse |    |  |  |  |  |  |  |
|                                        |        |    |  |  |  |  |  |  |
|                                        |        |    |  |  |  |  |  |  |
|                                        |        |    |  |  |  |  |  |  |
|                                        |        |    |  |  |  |  |  |  |
|                                        |        |    |  |  |  |  |  |  |
|                                        |        |    |  |  |  |  |  |  |
|                                        | OK Can | el |  |  |  |  |  |  |
|                                        |        | _  |  |  |  |  |  |  |

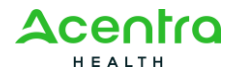

Once the Ok button is selected, a confirmation message is displayed on the screen along with transmission details. This message only means the file was submitted.

| Provider 20 My Admin Provider Claims Reference Client TPL Drug Rate PA Managed Cash Payroll                                                                                                    |         |
|----------------------------------------------------------------------------------------------------|---------|
| Welcome Administrator, Super - You have logged in with Super Administrator profile.                                                                                                    | -Select |
| Path: Hylisboy Beth Attachment Response                                                                                                    |         |
| Close Upleed                                                                                                    |         |
| Please click on the Upload button to upload your file.                                                                                                    |         |
| Upload File Response                                                                                                    |         |
| Thank You                                                                                                    |         |
| The following File has been successfully uploaded:                                                                                                    |         |
| His Hams, Hernal Land Haussen Land Land Hernal Land Land States States Sta |         |
| Deta/Time: 12/14/2007                                                                                                    |         |
| Your file has been submitted for processing. You can retrieve the response for this file by clicking on this link after 24-hours. Please print this page for your reference.                                                                                                    |         |
|                                                                                                    |         |
|                                                                                                    |         |
|                                                                                                    |         |
|                                                                                                    |         |
|                                                                                                    |         |

To determine if the file was successfully validated and processed go back to the ProviderOne main page, select Retrieve HIPAA Batch Response, and follow these steps:

- Select 837 from the Transaction Type drop down menu
- There are 3 filter boxes available that contain the following filter criteria that you can use to search for your submitted HIPAA file
  - o File Name
  - ProviderOne ID
  - Response Date
  - Upload/Sent Date
- An example of a search would be %Your ProviderOne ID%
  - The % are considered wildcard searches
- Click on Go once you entered all the necessary filters. Keep in mind you can enter up to 3 filters to refine the search of your submitted HIPAA transaction
- All the HIPAA transactions that match your search criteria should return on the page
- Click on the down arrow in the Upload/Sent Date column to sort the most current files to least current files

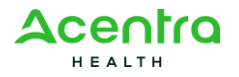

- Now look for Accepted or Rejected in the Acknowledgement Status Column. Accepted means the file will be processed. Rejected means the file will not be processed due to errors. Partial means some of the file was processed but not all of it due to errors.
- The Custom Report is a user friendly report that lets you know what caused the file to reject

|                       | http://test.providerone.wa.gov/uat/CNSIControlServlet         | P - C X 🧔 Retrie                    | eve Acknowl         | edgment ×                 |                           |                                                                                                   | 合 🛧 磁                                        |  |
|-----------------------|---------------------------------------------------------------|-------------------------------------|---------------------|---------------------------|---------------------------|---------------------------------------------------------------------------------------------------|----------------------------------------------|--|
| Another Surger 1 Mary |                                                               |                                     |                     |                           |                           |                                                                                                   |                                              |  |
|                       | Welcome Nguyen, C                                             | ihris . You have logged-in with EXI | T Provider U        | pload and Download F      | iles profile.             |                                                                                                   | Links: -Select-                              |  |
|                       | Path: Provider Portal / Retrieve Advovidedgment Response File |                                     |                     |                           |                           |                                                                                                   |                                              |  |
|                       |                                                               |                                     |                     |                           |                           |                                                                                                   |                                              |  |
|                       |                                                               |                                     |                     |                           |                           |                                                                                                   |                                              |  |
| Close                 | and the law of the second                                     |                                     |                     |                           |                           |                                                                                                   |                                              |  |
| Transaction           | Tupo: 227 And ProviderOpe ID * \$1054088%                     |                                     | _                   |                           |                           |                                                                                                   |                                              |  |
| Transaction           | And Upload/Sent Date  12/01/2011                              |                                     | _                   | 01/31/2012                |                           |                                                                                                   |                                              |  |
|                       | And                                                           |                                     | _                   |                           |                           | Go                                                                                                |                                              |  |
| ProviderOne<br>ID     | File Name                                                     |                                     | Transaction<br>Type | Acknowledgement<br>Status | Upload/Sent<br>Date<br>▲♥ | TA1 Response File Name<br>▲ ▼                                                                     | Custom F                                     |  |
| 105408800             | HIPAA.105408800.20120131132506266.HIPAA.105408800.01032012    | 152418_8371_CQ72249_UAT.dat         | 8371                | Partial                   | 01/31/2012                | HIPAA.105408800.20120131132506266.HIPAA.105408800.01032012152418_837I_CQ72249_UAT.dat.tmp_TA1.dat | HIPAA.105408800.20120131132506266.HIPAA.1054 |  |
| 105408800             | HIPAA.105408800.20120131132506266.HIPAA.105408800.01032012    | 152418_837I_CQ72249_UAT.dat 8       | 8371                | Partial                   | 01/31/2012                | HIPAA.105408800.20120131132506266.HIPAA.105408800.01032012152418_837I_CQ72249_UAT.dat.tmp_TA1.dat | HIPAA.105408800.20120131132506266.HIPAA.1054 |  |
| 105408800             | HIPAA.105408800.20120106145756.HIPAA.1054088.837P.Diagnosis   | Pointer.dat 8                       | 837P                | Accepted                  | 01/06/2012                | HIPAA.105408800.20120106145756.HIPAA.1054088.837P.DiagnosisPointer.dat.tmp_TA1.dat                | HIPAA.105408800.20120106145756.HIPAA.1054088 |  |
| 105408800             | HIPAA.105408800.20120104100206.HIPAA.1054088.837SmokeTest     | dat 8                               | 837P                | Accepted                  | 01/04/2012                | HIPAA.105408800.20120104100206.HIPAA.1054088.837SmokeTest.dat.tmp_TA1.dat                         | HIPAA.105408800.20120104100206.HIPAA.1054088 |  |
| 105408800             | HIPAA.105408800.20111229172050.HIPAA.105408800.20111229172    | 0.CHRISTINE.dat                     | 837P                | Rejected                  | 12/29/2011                | HIPAA.105408800.20111229172050.HIPAA.105408800.201112291720.CHRISTINE.dat.tmp_TA1.dat             | HIPAA.105408800.20111229172050.HIPAA.1054088 |  |
| 105408800             | HIPAA.105408800.20111229175213.HIPAA.105408800.20111229172    | 0.CHRISTINE3.dat                    | 837P                | Accepted                  | 12/29/2011                | HIPAA.105408800.20111229175213.HIPAA.105408800.201112291720.CHRISTINE3.dat.tmp_TA1.dat            | HIPAA.105408800.20111229175213.HIPAA.1054088 |  |
| 105408800             | HIPAA.105408800.20111229173611.HIPAA.105408800.20111229172    | 0.CHRISTINE2.dat                    | 837P                | Accepted                  | 12/29/2011                | HIPAA.105408800.20111229173611.HIPAA.105408800.201112291720.CHRISTINE2.dat.tmp_TA1.dat            | HIPAA.105408800.20111229173611.HIPAA.1054088 |  |
| 105408800             | HIPAA.105408800.20111222094118.HIPAA.1054088.837P.MASTER_     | 1.dat 8                             | 837P                | Accepted                  | 12/22/2011                | HIPAA.105408800.20111222094118.HIPAA.1054088.837P.MASTER_1.dat.tmp_TA1.dat                        | HIPAA.105408800.20111222094118.HIPAA.1054088 |  |
| 105408800             | HIPAA.105408800.20111222094515.HIPAA.200199000.837D.dat       | la                                  | 837D                | Accepted                  | 12/22/2011                | HIPAA.105408800.20111222094515.HIPAA.200199000.837D.dat.tmp_TA1.dat                               | HIPAA.105408800.20111222094515.HIPAA.2001990 |  |
| 105408800             | HIPAA.105408800.20111222094225.HIPAA.1054088.837I.dat         | 8                                   | 8371                | Accepted                  | 12/22/2011                | HIPAA.105408800.20111222094225.HIPAA.1054088.837I.dat.tmp_TA1.dat                                 | HIPAA.105408800.20111222094225.HIPAA.1054088 |  |
| << Prev W             | iewing Page 1 Next >> 2 Go Page Count Save                    | ToXLS                               |                     |                           |                           |                                                                                                   |                                              |  |
|                       |                                                               |                                     |                     |                           |                           |                                                                                                   |                                              |  |
|                       |                                                               |                                     |                     |                           |                           |                                                                                                   |                                              |  |
|                       |                                                               |                                     |                     |                           |                           |                                                                                                   |                                              |  |
|                       |                                                               |                                     |                     |                           |                           |                                                                                                   |                                              |  |
|                       |                                                               |                                     |                     |                           |                           |                                                                                                   |                                              |  |
|                       |                                                               |                                     |                     |                           |                           |                                                                                                   |                                              |  |
|                       |                                                               |                                     |                     |                           |                           |                                                                                                   |                                              |  |
|                       |                                                               |                                     |                     |                           |                           |                                                                                                   |                                              |  |
|                       |                                                               |                                     |                     |                           |                           |                                                                                                   |                                              |  |
|                       |                                                               |                                     |                     |                           |                           |                                                                                                   |                                              |  |
|                       |                                                               |                                     |                     |                           |                           |                                                                                                   |                                              |  |
| 1                     |                                                               |                                     |                     |                           |                           |                                                                                                   | E. F.                                        |  |
| Page ID: poRetriev    | e & d'answiednementRessonsee File ( & dmin)                   | Environment: IJAT                   |                     |                           |                           | TD: waiwebann(15.509) Server Timer 08/                                                            | 7/2012 03-12-08 PDT                          |  |
|                       |                                                               |                                     |                     |                           |                           |                                                                                                   |                                              |  |
|                       |                                                               |                                     |                     |                           |                           |                                                                                                   |                                              |  |
|                       |                                                               |                                     |                     |                           |                           |                                                                                                   |                                              |  |

Be sure to scroll to the right side of the screen to see all of the transactions available.

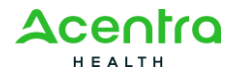

|                                                    |                                                                                                    |                                                                                                    |                   |           | o x          |
|----------------------------------------------------|----------------------------------------------------------------------------------------------------|----------------------------------------------------------------------------------------------------|-------------------|-----------|--------------|
|                                                    | ov/uat/CNSIControlServlet 🔎 🗸 🖒 Retrieve Acknowledgment 🗙                                          |                                                                                                    |                   |           | <b>n</b> ★ ⊅ |
| Provider                                           |                                                                                                    |                                                                                                    |                   |           |              |
| INDOX                                              | Welcome Nouven, Chris . You have looged-in with EXT Provider Upload and Download Files pro         | ifie. Links                                                                                               | -Seled-           |           | -            |
|                                                    | Path: Provider Portal/Retrieve Acknowledgment Response File                                        |                                                                                                    | -                 |           |              |
| <u> </u>                                           |                                                                                                    |                                                                                                    |                   |           |              |
|                                                    |                                                                                                    |                                                                                                    |                   |           |              |
| Close                                              |                                                                                                    |                                                                                                    |                   |           |              |
|                                                    |                                                                                                    |                                                                                                    |                   |           |              |
|                                                    |                                                                                                    |                                                                                                    |                   |           |              |
|                                                    |                                                                                                    |                                                                                                    |                   |           |              |
|                                                    |                                                                                                    |                                                                                                    | Interchange       | Response  | Response     |
| Name                                               | Custom Report Response File                                                                        | 999 Response File Name<br>▲ ▼                                                                             | Control<br>Number | File Name | Date         |
|                                                    |                                                                                                    |                                                                                                    |                   | • •       | <u> </u>     |
| 012152415_6371_CQ72245_UAI.dat.tmp_1A1.dat         | HIPAA.105408800.20120131132505266.HIPAA.105408800.01032012152418_83/1_0072249_0A1.08t.mp_Au0it.htm |                                                                                                    | 470923499         |           |              |
| Dizibzete_es/i_cu/zzes_uki.dat.onp_iki.dat         | HIRAA 105406000.20120131132505266.HIRAA 10540600.01032012152416_571_CQ72245_041.046.00p_Audit.000  | HIRAA. 10940600.2012013113200256.HIRAA. 10940600.01032012132416_6371_0272245_041.04L0Hp_0392361735_995.04 | 470523455         |           |              |
| est datime. TA1 dat                                | HIPAK, 100406000,20120106140706.HIPAK, 1004060.637F.ChagitosisF.onter.dat.unp_Addic.tom            | HIPAR, 100406500,20120106140106,MIPAR, 1004066,537F, DiagnosisPolinter, datump_530022_556,dat             | 22                |           |              |
|                                                    |                                                                                                    |                                                                                                    | 2                 |           |              |
| 1720 CHRISTINES database T84 dat                   | HIPAG, 100406000.2011 1223172000.HIPAG, 100406000.2011 12231720.CHR031HE.04L0HD_A001L10H           | HIPAK, 100406800.2011122817200.HIPAK, 100406800.201112281720.CHRI31INE.daLahp_03287122635_935.dat         | 2                 |           |              |
| 1720.CHRISTINES.dat.mp_IA1.dat                     |                                                                                                    | HIPAA, 105406000,201112231/5213, HIPAA, 105406000,201112231720, CHRISTINES, dat timp_05257122635_335, dat | 2                 |           |              |
| 1720.CHRISTINE2.dat.tmp_TA1.dat                    | HIPAA.105408800.20111229173611.HIPAA.105408800.201112291720.CHRISTINEZ.Gatemp_Audit.nem            | HIPAA.105408800.20111229173611.HIPAA.105408800.201112291720.CHRISTINE2.dattmp_G529/122633_999.dat         | 2                 |           |              |
| ER_1.dat.tmp_TA1.dat                               | HIPAA.105408800.20111222094118.HIPAA.1054088.837P.MASTER_1.dat.tmp_Audit.html                      | HIPAA.105408800.20111222094118.HIPAA.1054088.837P.MASTER_1.dat.tmp_G5297122633_999.dat                    | 2                 |           |              |
| tmp_TA1.dat                                        | HIPAA.105408800.20111222094515.HIPAA.200199000.837D.dat.tmp_Audit.html                             | HIPAA.105408800.20111222094515.HIPAA.200199000.837D.dat.tmp_G 5287270732_999.dat                          | 463026825         |           |              |
| _TA1.dat                                           | HIPAA.105408800.20111222094225.HIPAA.1054088.8371.dat.tmp_Audit.html                               | HIPAA.105408800.20111222094225.HIPAA.1054088.8371.dat.tmp_G \$302111156_999.dat                           | 30                |           |              |
|                                                    |                                                                                                    |                                                                                                    |                   |           |              |
|                                                    |                                                                                                    |                                                                                                    |                   |           |              |
|                                                    |                                                                                                    |                                                                                                    |                   |           |              |
|                                                    |                                                                                                    |                                                                                                    |                   |           |              |
|                                                    |                                                                                                    |                                                                                                    |                   |           |              |
|                                                    |                                                                                                    |                                                                                                    |                   |           |              |
|                                                    |                                                                                                    |                                                                                                    |                   |           |              |
|                                                    |                                                                                                    |                                                                                                    |                   |           |              |
|                                                    |                                                                                                    |                                                                                                    |                   |           |              |
|                                                    |                                                                                                    |                                                                                                    |                   |           |              |
|                                                    |                                                                                                    |                                                                                                    |                   |           |              |
|                                                    |                                                                                                    |                                                                                                    |                   |           |              |
| 4                                                  |                                                                                                    | "                                                                                                    |                   |           | •            |
| Page ID: pgRetrieveAcknowledgementResponseFile(Adm | in) Environment: UAT                                                                               | ID: walwebapp05_5090 Server Time: 08/17/2012 0                                                            | 13:17:08 PDT      |           |              |
|                                                    |                                                                                                    |                                                                                                    |                   |           |              |
|                                                    |                                                                                                    |                                                                                                    |                   |           |              |
|                                                    |                                                                                                    |                                                                                                    |                   |           |              |
|                                                    |                                                                                                    |                                                                                                    |                   |           |              |

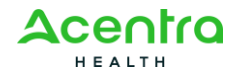

## 2.3 Set-up, Directory, and File Naming Convention

#### 2.3.1 SFTP Set-up

Trading partners can email hipaa-help@hca.wa.gov for information on establishing connections through the SFTP server. Upon completion of set-up, they will receive additional instructions on SFTP usage.

#### 2.3.2 SFTP Directory Naming Convention

There would be two categories of folders under Trading Partner's SFPT folders:

- 1. <u>TEST Trading Partners should submit and receive their test</u> <u>files under this root folder</u>
- 2. <u>PROD Trading Partners should submit and receive their</u> production files under this root folder

Following folder will be available under TEST/PROD folder within SFTP root of the Trading Partner:

<u>'HIPAA\_Inbound' - This folder should be used to drop the Inbound files</u> that needs to be submitted to HCA

<u>'HIPAA Ack' - Trading partner should look for acknowledgements to the files submitted in this folder. TA1, 999 and custom error report will be available for all the files submitted by the Trading Partner</u>

<u>'HIPAA\_Outbound' – X12 outbound transactions generated by HCA will</u> be available in this folder

<u>'HIPAA\_Error' – Any inbound file that is not HIPAA compliant or is not</u> recognized by ProviderOne will be moved to this folder

'HIPAA Working' - There is no functional use for this folder at this time

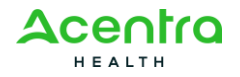

#### Folder structure will appear as:

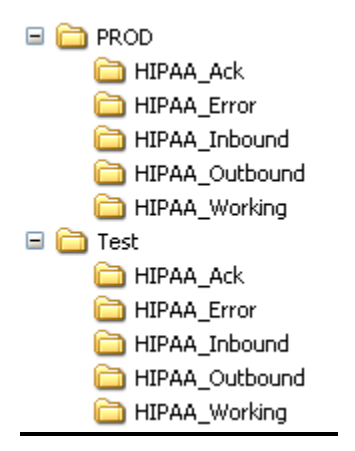

#### 2.3.3 File Naming Convention

The HIPAA Subsystem Package is responsible for assisting ProviderOne activities related to Electronic Transfer and processing of Health Care and Health Encounter Data, with a few exceptions or limitations.

HIPAA files are named:

#### For Inbound transactions:

HIPAA.<TPId>.<datetimestamp>.<originalfilename>.<dat>

Example of file name: HIPAA.101721500.122620072100\_P\_1.dat

- <TPId> is the Trading Partner Id
- <datetimestamp> is the Date timestamp
- <originalfilename> is the original file name which is submitted by the trading partner
- All HIPAA submitted files MUST BE .dat files or they will not be processed

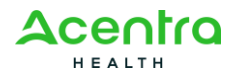

### 2.4 Transaction Standards

#### 2.4.1 General Information

HIPAA standards are specified in the Implementation Guide for each mandated transaction and modified by authorized Addenda

An overview of requirements specific to the transaction can be found in the 837 Implementation Guide. Implementation Guides contain information related to:

- Format and content of interchanges and functional groups
- Format and content of the header, detailer and trailer segments specific to the transaction
- Code sets and values authorized for use in the transaction
- Allowed exceptions to specific transaction requirements

Transmission sizes are limited based on two factors:

- Number of Segments/Records allowed by HCA
- HCA file size limitations

HCA limits the size of the transaction (ST-SE envelope) to a maximum of 5,000 CLM segments.

HCA limits a file size to 50 MB while uploading HIPAA files through the ProviderOne web portal and 100 MB through FTP.

#### 2.4.2 Data Format

#### **Delimiters**

The ProviderOne will use the following delimiters on outbound transactions:

- Data element separator Asterisk (\*)
- Sub-element Separator colon (:)
- Segment Terminator Tilde (~)

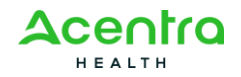

#### **Phone Numbers**

Phone numbers are presented as contiguous number strings, without dashes or parenthesis markers. For example, the phone number (800) 555-1212 should be presented as 8005551212. Area codes should always be included.

#### 2.4.3 Data Interchange Conventions

When accepting 837 Healthcare Claim transactions from trading partners, HCA follows HIPAA standards. These standards involve Interchange (ISA/IEA) and Functional Group (GS/GE) Segments or "outer envelopes". All 837 Transactions should follow the HIPAA guideline. Please refer to the 837 Implementation Guide for ISA/IEA envelop, GS/GE functional group and ST/SE transaction specifications. Specific information on how individual data elements are populated by HCA on ISA/IEA and GS/GE envelopes are shown in the table beginning later in this section.

The ISA/IEA Interchange Envelope, unlike most ASC X12 data structures has fixed field length. The entire data length of the data element should be considered and padded with spaces if the data element length is less than the field length.

HCA accepts 837 transaction files with single ISA/IEA and GS/GE envelopes. 837 transactions (with their limit of 5,000 CLM segments within an ST/SE envelop), can have multiple ST/SE envelops within the same GS/GE envelope.

#### 2.4.4 Acknowledgement Procedures

Once the file is submitted by the trading partner and is successfully received by the ProviderOne system, a response in the form of TA1 and 999 acknowledgment transactions will be placed in appropriate folder (on the FTP server) of the trading partner. The ProviderOne system generates positive TA1 and positive 999 acknowledgements, if the submitted HIPAA file meets HIPAA standards related to syntax and data integrity. For files, which do not meet the HIPAA standards a negative TA1 and/or negative 999 are generated and sent to the trading partner.

#### 2.4.5 Rejected Transmissions and Transactions

837 Healthcare Claims will be rejected if the file does not meet HIPAA standards for syntax, data integrity and structure (Strategic National Implementation Process (SNIP) type 1 and 2).

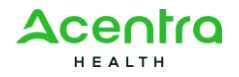

# **3 Transaction Specifications**

### 837 DENTAL

| Page                       | Loop                    | Segment | Data<br>Element | Element Name                                      | Comments                                                       |  |  |  |  |  |
|----------------------------|-------------------------|---------|-----------------|---------------------------------------------------|----------------------------------------------------------------|--|--|--|--|--|
| INTERCHANGE CONTROL HEADER |                         |         |                 |                                                   |                                                                |  |  |  |  |  |
| App.C.4                    | ENVELOPE                | ISA     | 01              | Authorization<br>Information<br>Qualifier         | Please use '00'                                                |  |  |  |  |  |
| App.C.4                    | ENVELOPE                | ISA     | 03              | Security<br>Information<br>Qualifier              | Please use '00'                                                |  |  |  |  |  |
| App.C.4                    | ENVELOPE                | ISA     | 05              | Interchange ID<br>Qualifier                       | Please use 'ZZ'                                                |  |  |  |  |  |
| App.C.4                    | ENVELOPE                | ISA     | 06              | Interchange<br>Sender ID                          | Please use the 9-digit<br>ProviderOne ID<br>followed by spaces |  |  |  |  |  |
| App.C.5                    | ENVELOPE                | ISA     | 07              | Interchange ID<br>Qualifier                       | Please use 'ZZ'                                                |  |  |  |  |  |
| App.C.5                    | ENVELOPE                | ISA     | 08              | Interchange<br>Receiver ID                        | Please enter '77045'<br>followed by spaces                     |  |  |  |  |  |
| App.C.5                    | ENVELOPE                | ISA     | 11              | Interchange<br>Control<br>Standards<br>Identifier | Please Use '^'                                                 |  |  |  |  |  |
| App.C.6                    | ENVELOPE                | ISA     | 16              | Component<br>Element<br>Separator                 | Please use ':'                                                 |  |  |  |  |  |
|                            | FUNCTIONAL GROUP HEADER |         |                 |                                                   |                                                                |  |  |  |  |  |

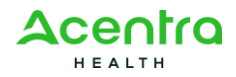

| App.C.7  | ENVELOP                     | GS                                                   | 02                              | Application<br>Sender's Code                       | Please use the 9-digit<br>ProviderOne ID                                                                                                    |
|----------|-----------------------------|------------------------------------------------------|---------------------------------|----------------------------------------------------|----------------------------------------------------------------------------------------------------|
| App.C.7  | ENVELOP                     | GS                                                   | 03                              | Application<br>Receiver's Code                     | Please use '77045'                                                                                                    |
|          |                             | Beginning                                            | g of Hierard                    | chical Transactior                                 | 1                                                                                                    |
| 66       | HEADER                      | BHT                                                  | 02                              | Transaction Set<br>Purpose Code                    | Please use '00'                                                                                                    |
| 67       | HEADER                      | BHT                                                  | 06                              | Transaction<br>Type Code                           | Please use 'CH'                                                                                                    |
|          |                             | Loop II                                              | 0 1000A - S                     | Submitter Name                                     |                                                                                                    |
| 70       | 1000A                       | NM1                                                  | 09                              | Identification<br>Code                             | Please use the 9-digit<br>ProviderOne ID                                                                                                    |
|          |                             | Loop I                                               | D - 1000B                       | Receiver Name                                      |                                                                                                    |
| 75       | 1000B                       | NM1                                                  | 03                              | Name Last or<br>Organization<br>Name               | Please use 'WA State<br>HCA'                                                                                                    |
|          |                             |                                                      |                                 |                                                    |                                                                                                    |
| 75       | 1000B                       | NM1                                                  | 09                              | Identification<br>Code                             | Please use '77045'                                                                                                    |
| 75       | 1000B<br>Lo                 | NM1<br>op ID 2000                                    | 09<br>A - Billing               | Identification<br>Code<br>Specialty Informa        | Please use '77045'<br>tion                                                                                                    |
| 75<br>78 | 1000B<br><b>Lo</b><br>2000A | NM1<br><b>op ID 2000</b><br>PRV                      | 09<br><b>A - Billing</b>        | Identification<br>Code<br><b>Specialty Informa</b> | Please use '77045'<br>tion<br>NOTE: HCA requires<br>the PRV segment to be<br>submitted as the<br>Taxonomy Code<br>impacts adjudication      |
| 75<br>78 | 1000B<br><b>Lo</b><br>2000A | NM1<br><b>op ID 2000</b><br>PRV<br><b>Loop ID 20</b> | 09<br>A - Billing<br>00B - Sub: | Identification<br>Code<br>Specialty Informa        | Please use '77045'<br>tion<br>NOTE: HCA requires<br>the PRV segment to be<br>submitted as the<br>Taxonomy Code<br>impacts adjudication<br>n |

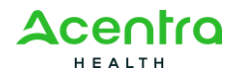

|     |        | Loop II | D 2010BA    | - Subscriber Name                    | 9                                                                                                    |
|-----|--------|---------|-------------|--------------------------------------|----------------------------------------------------------------------------------------------------|
| 116 | 2010BA | NM1     | 09          | Identification<br>Code               | Please enter 11 digit<br>ProviderOne Client ID<br>ProviderOne Client ID is<br>9 numeric digits followed<br>by 'WA'<br>Example is<br>123456789WA |
|     |        | Subscri | ber Demo    | graphic Informatio                   | n                                                                                                    |
| 120 | 2010BA | DMG     |             |                                      | NOTE: HCA requires the<br>DMG segment to be<br>submitted as the patient<br>is always the subscriber                                             |
|     |        | Loo     | p ID 2010E  | B - Payer Name                       |                                                                                                    |
| 125 | 2010BB | NM1     | 03          | Name Last or<br>Organization<br>Name | Please use 'WA State<br>HCA'                                                                                                    |
| 125 | 2010BB | NM1     | 09          | Identification<br>Code               | Please use '77045'                                                                                                    |
|     |        | ,       | Payer       | Address                              |                                                                                                    |
| 126 | 2010BB | N3      | 01          | Address<br>Information               | Please use 'Claims<br>Processing'                                                                                                    |
| 126 | 2010BB | N3      | 02          | Address<br>Information               | Please use 'PO BOX<br>9248'                                                                                                    |
|     |        | Pa      | ayer City/S | State/Zip Code                       |                                                                                                    |
| 127 | 2010BB | N4      | 01          | City Name                            | Please use 'Olympia'                                                                                                    |
| 127 | 2010BB | N4      | 02          | State or<br>Province Code            | Please use 'WA'                                                                                                    |
| 128 | 2010BB | N4      | 03          | Postal Code                          | Please use '98504'                                                                                                    |

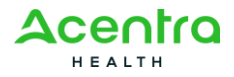

| Loop ID 2300 - Payer Claim Control Number |      |     |    |                             |                                                                                                    |
|-------------------------------------------|------|-----|----|-----------------------------|----------------------------------------------------------------------------------------------------|
| 168                                       | 2300 | REF | 02 | Reference<br>Identification | Please enter 18 digit<br>Transaction Control<br>Number (TCN) of claim<br>when CLM05-3 indicates<br>the claim is an<br>replacement or void |

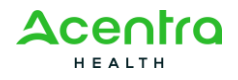